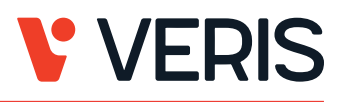

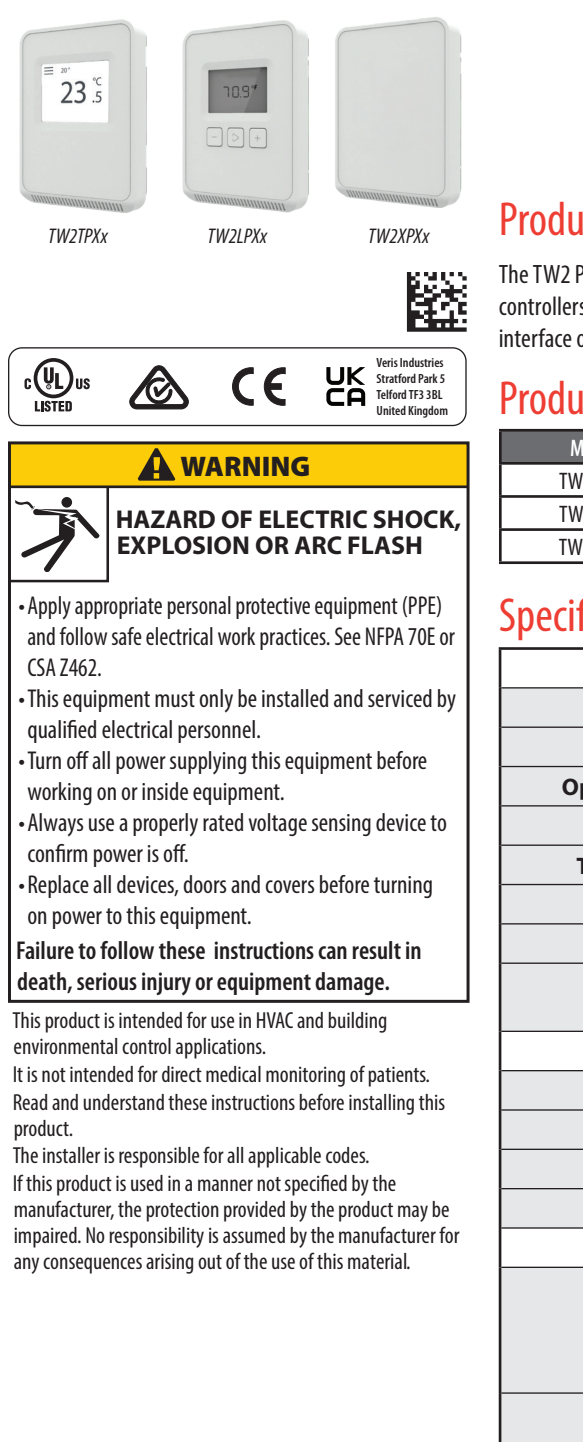

# **TW2 Protocol Series**

Wall Mount Temperature Sensors

## **Product Overview**

The TW2 Protocol Series of temperature sensors for living space is a versatile sensor platform for use with BAS controllers designed to accept BACnet or Modbus outputs. TW2 Protocol Series sensors are available with three user interface options: touchscreen, LCD with three buttons and blank.

# **Product Identification**

| Model   | User Interface  | Setpoint | Override | Temperature Sensor |
|---------|-----------------|----------|----------|--------------------|
| TW2TPXA | Touchscreen     | Х        | Х        | Temp. transmitter  |
| TW2LPXA | LCD / 3 Buttons | Х        | Х        | Temp. transmitter  |
| TW2XPXA | Blank           |          |          | Temp. transmitter  |

# **Specifications**

| OPERATING ENVIRONMENT             |                                                                                                    |  |  |
|-----------------------------------|----------------------------------------------------------------------------------------------------|--|--|
| Input Power                       | Class 2; 20 to 30 Vdc, 24 Vac, 50 to 60 Hz                                                                                                    |  |  |
| Protocol Output                   | BACnet or Modbus via RS-485, selectable                                                                                                    |  |  |
| Operating Temp. Range             | 0 to 50 °C (32 to 122 °F)                                                                                                    |  |  |
| Housing Material                  | High-impact ABS plastic                                                                                                    |  |  |
| Terminal Block Torque             | 0.5 to 0.6 N-m (0.37 to 0.44 in-lbf)                                                                                                    |  |  |
| IP Rating                         | IP 30                                                                                                    |  |  |
| Mounting Location                 | For indoor use only. Not suitable for wet locations.                                                                                                    |  |  |
| Surface Mount                     | The device can be surface mounted on Single Gang J-Box, British Standard and CE60 wall boxes                                                                                                 |  |  |
| TEMPERATURE TRANSMITTER           |                                                                                                    |  |  |
| Sensor Type                       | Solid state, integrated circuit                                                                                                    |  |  |
| Accuracy                          | ±0.2 °C (±0.4 °F) typical                                                                                                    |  |  |
| <b>Resolution</b> 0.1 °C (0.1 °F) |                                                                                                    |  |  |
| Range 0 to 50 °C (32 to 122 °F)   |                                                                                                    |  |  |
|                                   | DISPLAY MODELS                                                                                                    |  |  |
| Touchscreen                       | 61 mm (2.4 in), color, backlit, capacitive, 240x300 px<br>Setpoint: Temperature or fan speed selectable<br>Timeout override: Display timeout<br>Lockout override: Touchscreen/button lockout |  |  |
| LCD                               | 52mm (2.05 in), segmented with 3 buttons<br>Setpoint: Temperature or fan speed selectable<br>Timeout override: Display timeout<br>Lockout override: Touchscreen/button lockout               |  |  |
|                                   | SETPOINTS                                                                                                    |  |  |
| Temperature Setpoint              | Scale: 0 to 50 °C (32 to 122 °F) or 10 to 35 °C (50 to 95 °F) max., adjustable span                                                                                                    |  |  |
| Fan Speed Setpoint                | Off, Low, Medium, High, Auto                                                                                                    |  |  |
|                                   | OVERRIDE                                                                                                    |  |  |
| Override Button                   | Display models feature a momentary override button                                                                                                    |  |  |

Page 1 of 10 ©2023 Veris Industries USA 800.354.8556 or +1.503.598.4564 / support@veris.com

## Specifications (cont.)

| WIRING TERMINALS         |                                                                                                    |  |  |
|--------------------------|----------------------------------------------------------------------------------------------------|--|--|
| Terminal Blocks          | Screw terminals, 18-24 AWG                                                                                                    |  |  |
| Screw Terminal Torque    | al Torque 0.2 N-m (2.0 in-lbF) max.                                                                                                    |  |  |
| WARRANTY                 |                                                                                                    |  |  |
| Limited Warranty 5 years |                                                                                                    |  |  |
| COMPLIANCE INFORMATION   |                                                                                                    |  |  |
| Agency Approvals         | UL 916, European conformance CE: EN61000-6-2,<br>EN61000-6-3, EN61000 Series - industrial immunity,<br>EN 61326-1<br>ECC Part 15 Class B. REACH. RoHS. RCM (Australia). ICES-003 (Canada). UKCA (UK) |  |  |

**VERIS** 

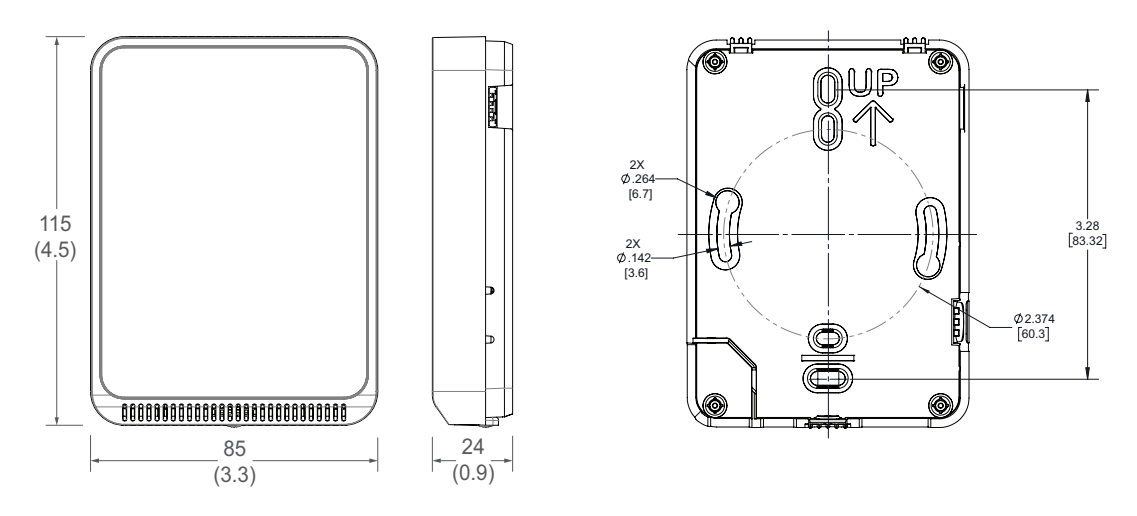

# Functions

The TW2 Protocol Series sensor measures temperature in a room and provides protocol outputs to a controller.

Installation

**Dimensions** 

1. Remove the cover from the base at the bottom of the device.

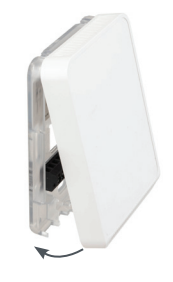

2. Position the sensor base vertically on the wall 1.35 m (4.5 ft.) above the floor with the "UP" arrow facing upward. Locate away from windows, vents and other sources of draft. If possible, do not mount on an external wall, as this may cause inaccurate temperature readings.

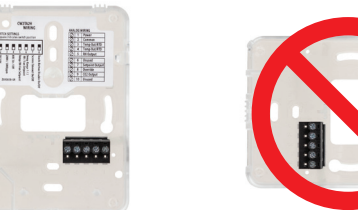

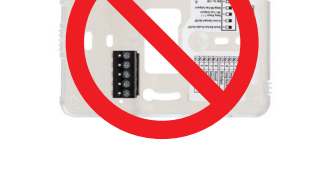

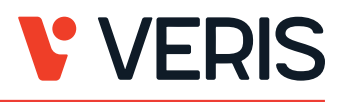

3. Pull 18 or 22 AWG cable(s) through the hole in the backplate.

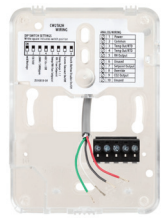

4. Mount the backplate onto the wall using the screws provided.

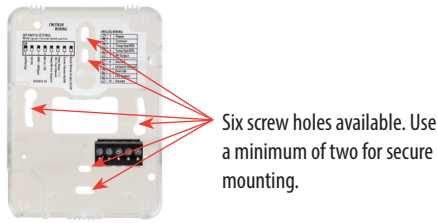

a minimum of two for secure mounting.

5. Connect the wires to the screw terminals. Do not over-tighten the screws.

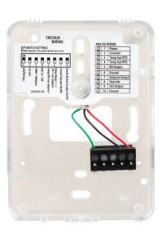

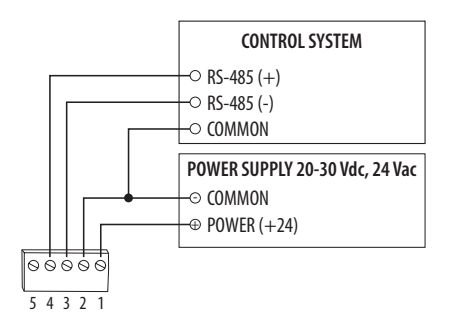

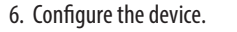

#### Address Configuration:

Each device on a single network must have a unique address. Set the DIP switch labeled "ADDRESS" to assign a unique address before the device is connected to the network. If an address is selected that conflicts with another device, neither device will be able to communicate.

**VERIS** 

Address the device as any whole number between and including 1 to 127. Note that zero is not a valid address for Modbus; zero is a valid address for BACnet. Positions 1 through 7 of the "ADDRESS" DIP switch designate the address. Position 8 toggles between the Modbus and BACnet communication protocols, as shown in the diagram below. This is the left bank of DIP switches on the sensor.

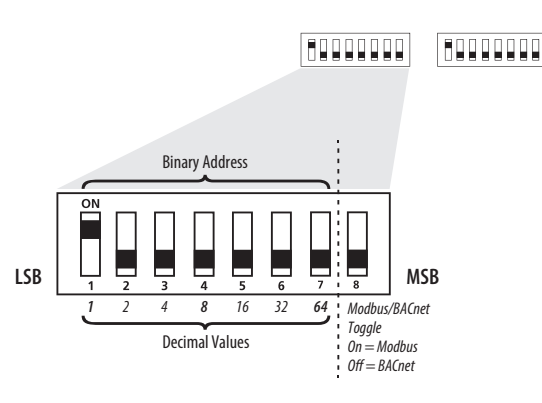

To set an address using the DIP switch, simply add the values of any switches that are in the ON position.

For example, an address of 73 is set as shown in the diagram below.

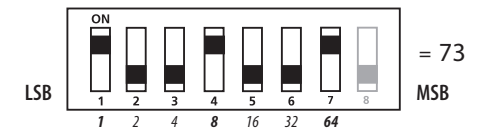

Position number 1 has an ON value of 1, position number 4 has an ON value of 8 and position number 7 has an ON value of 64 (1 + 8 + 64 = 73).

#### **Communications Configuration:**

See the Product Diagram section for the location of the DIP switch labeled "CONFIG". The following parameters are configurable:

- Parity (Modbus only): None, Odd, None1 (one stop bit), Even
- Baud rate: 9600, 19200, 38400, 57600 (Modbus), 76800 (BACnet)

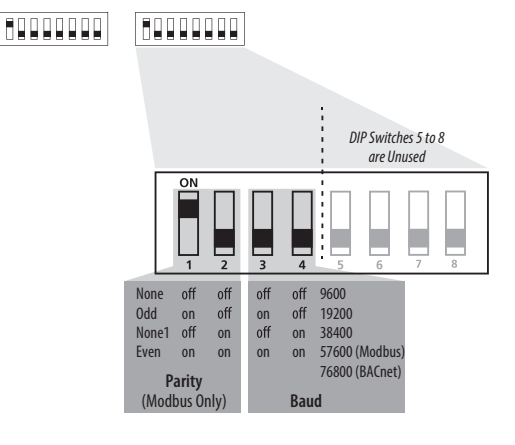

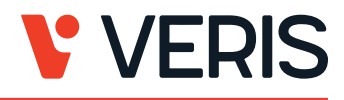

Example: No Parity, 19200 Baud

| 1   | 2   | 3     | 4      | 5   | 6   | 7    | 8   |
|-----|-----|-------|--------|-----|-----|------|-----|
| off | off | on    | off    | off | off | off  | off |
| No  | ne  | 19200 | ) Baud |     | Սու | ised |     |

## Modbus Point Map

| i unction coues. |                             |
|------------------|-----------------------------|
| Function Code    | Function                    |
| 03               | Read holding (RW) registers |
| 04               | Read input (RO) registers   |
| 06               | Write single register*      |
| 16               | Write multiple registers    |
| 01               | Read coils                  |
| 05               | Write single coil           |
| 15               | Write multiple coils        |

\* Not supported.

All of these values correspond to BACnet objects with the same name. See the BACnet Conformance Statement for their definitions.

Note that an attempt to write to "read only" holding registers will give an error and the entire write command will not be executed even if writing to read/write locations were also requested. Exception code 2 is given in this case. "Preserved" means the values is maintained through power outages.

32-Bit Input Registers (Read Only):

| 16-Bit Register Location | Description         | Format                                      |  |
|--------------------------|---------------------|---------------------------------------------|--|
| 1                        | Tomporature reading | 32-bit floating point                       |  |
| 2                        | Temperature reading |                                             |  |
| 3                        | I lumiditu no din n | 32-bit floating point                       |  |
| 4                        | number reading      |                                             |  |
| 5-8                      | Unused              | NA                                          |  |
| 9                        | Model number        | 4x16-bit ASCII characters as a single query |  |
| 10                       |                     |                                             |  |
| 11                       |                     |                                             |  |
| 12                       | ]                   |                                             |  |
| 13~41                    | Unused              | NA                                          |  |
| 42                       |                     |                                             |  |
| 43                       | Serial Number       | 4x16-bit ASCII characters as a single query |  |
| 44                       |                     |                                             |  |
| 45                       | ]                   |                                             |  |

32-Bit Holding Registers (Read/Write):

| 16-Bit Register Location | Description          | Format                                      |  |
|--------------------------|----------------------|---------------------------------------------|--|
| 1                        | Tomporature cotraint | 22 hit floating point                       |  |
| 2                        | Temperature setpoint | 32-bit hoating point                        |  |
| 3                        | I lumiditu estusiat  | 32-bit floating point                       |  |
| 4                        | Humidity setpoint    |                                             |  |
| 5                        | Careon color oct     | 22 k#                                       |  |
| б                        | Screen color set     | 32-011                                      |  |
| 7~39                     | Device name          | 4x16-bit ASCII characters as a single query |  |
| 40                       | Fan speed            | 22 h#                                       |  |
| 41                       | ran speeu            | 52-DIL                                      |  |

Note: All holding registers are preserved during power outages.

#### Coils (Read/Write):

| Register | Description                                       |
|----------|---------------------------------------------------|
| 3*       | Touchbutton disable                               |
| 5*       | Temperature (°C)                                  |
| 6        | Occupancy override                                |
| 7*       | Touch timeout                                     |
| 12*      | Display shows temperature setpoint on main screen |

\*Preserved during power outages.

#### **BACnet Descriptions**

Note: In the tables below, all properties are read-only unless otherwise noted. "Preserved" means the value is maintained through power outages.

**VERIS** 

#### Present\_Value Range Restrictions:

| Object Name                                              | Minimum Value                            | Maximum Value                             |
|----------------------------------------------------------|------------------------------------------|-------------------------------------------|
| DEV - Object_Name                                        | 1 Character                              | 65 Characters                             |
| Temperature Setpoint<br>Min_Pres_Value<br>Max_Pres_Value | Min_Pres_Value<br>0<br>Min_Pres_Value +1 | Max_Pres_Value<br>Max_Pres_Value -1<br>50 |
| Screen Color                                             | 1                                        | 4                                         |
| Fan Speed                                                | 1                                        | 5                                         |
| Device_Instance                                          | 0                                        | 4,194,302                                 |

#### Standard Object Types Supported:

| Object Type            | Supported Optional Properties    | Writable Properties                               |
|------------------------|----------------------------------|---------------------------------------------------|
| Analog Input - Al      | Reliability                      | None                                              |
| Analog Value - AV      | Min_Pres_Value<br>Max_Pres_Value | Min_Pres_Value<br>Max_Pres_Value<br>Present_Value |
| Binary Value - BV      | None                             | Present Value                                     |
| Multistate Value - MSV | None                             | Present Value                                     |
| Device - DEV           | Max Info Frames<br>Max_Master    | APDU_Timeout<br>Max_Master<br>Object_Name         |

#### **Objects Table:**

| Object Name           | Object Identifier | Object Property                                                                                                    |
|-----------------------|-------------------|----------------------------------------------------------------------------------------------------|
| Room Temperature      | AI 1              | Temperature in Room                                                                                                    |
| Temperature Setpoint* | AV 1              | Setpoint Value for Temperature                                                                                                    |
| Touch Disable*        | BV2               | ACTIVE disables Touch Response<br>INACTIVE enables Touch Response                                                                                            |
| Temperature Units*    | BV4               | ACTIVE displays temperature in Fahrenhiet<br>INACTIVE displays temperature in Celsius                                                                        |
| Occupancy Override    | BV5               | ACTIVE means room is not occupied<br>INACTIVE means room is occupied                                                                                         |
| Screen Timeout*       | BV 6              | ACTIVE enables Screen Timeout<br>INACTIVE disables Screen Timeout                                                                                            |
| Display Setpoint*     | BV11              | ACTIVE displays temperature setpoint on main screen<br>INACTIVE displays temperature setpoint in upper left<br>corner and current temperature on main screen |

# VERIS

# Installation (cont.)

| Object Name       | Object Identifier | Object Property                  |
|-------------------|-------------------|----------------------------------|
| Screen Color Set* | MSV 1             | Selection for Screen Color Theme |
| Fan Speed*        | MSV 2             | Fan Speed Selection              |

\* Preserved during power outages.

#### Device Objects Table:

| Object Name                    | Object Identifier | Object Property         | Description                                           |
|--------------------------------|-------------------|-------------------------|-------------------------------------------------------|
| Living Space Room Unit XXXXXXX | Vendor_ID + nnn   | Object _Identifer (R/W) | Unique value where nnn initially is the MS/TP address |

#### **BACnet Protocol Implementation Conformance Statement**

Vendor Name: Veris Industries Product Name: Living Space Room Unit Product Model: TW2XXXX BACnet Protocol Version : 1 BACnet Protocol Revision: 16 Product Description: Environmental Sensor BACnet Standardized Device Profile (AnnexL): BACnet Application Specific Controller (B-ASC) List All BACnet Interoperatvility Building Blocks Supported(Annex K): DS-RP-B, DS-WP-B, DM-DDB-B, DM-DOB-B, DM-DCC-B Data Link Layer Options: MS/TP (Clause 9), baud rates, 9600, 19200, 38400, 76800 Device Address Binding: Static Device binding is not supported. Networking Options: None Character Sets supported: ISO 10646 (UTF-8)

8. With sensor base fully installed, align top of cover to mounting tabs on top of sensor base. Swing cover downward until it latches at the bottom.

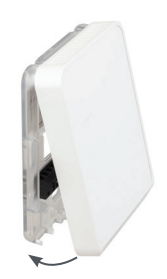

9. Install locking screw to secure cover in closed position.

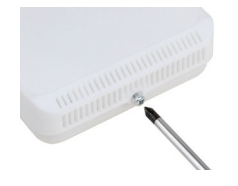

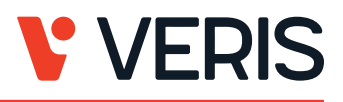

## **Touchscreen Operation**

Main Screen

The touchscreen user interface displays applicable temperature sensor output values, setpoint value and menu button.

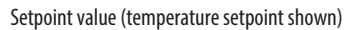

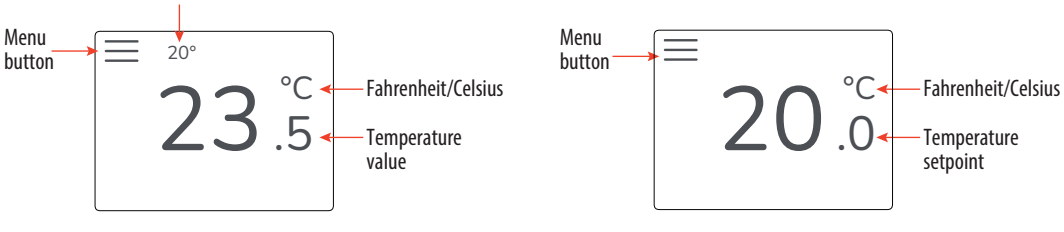

Room Temperature Display Option

Temperature Setpoint Display Option

#### Menu Screen

The menu screen opens when pressing the Menu button on the main screen. Integrator's submenu, occupancy/override, Fahrenheit/Celsius, settings and setpoint submenu (temp and fan) buttons are displayed on the menu screen.

| <   |    |    |    |
|-----|----|----|----|
| 0   | ĵ  | °F | ₽₽ |
| -g+ | 88 |    |    |

#### Menu Button Functions

Integrator's Submenu Submenu Only 6 Press this icon to access the Model Integrator's menu. Serial # **Occupied Override Button** î Press this icon to provide

| Single Press Only |  |
|-------------------|--|

TW2TPXA

4E54F3B5

| Jing | JICT IC33 OTTY                                |
|------|-----------------------------------------------|
| ŝ    | Signals occupied/override call to controller. |
|      |                                               |

°F

Fahrenheit/Celsius Switch Press this icon to display either °C or °F.

momentary signal output to

the controller

| Single | Press Only |
|--------|------------|
|        |            |

- Changes units to °F Fahrenheit when pressed.
- Changes units to
- °C Celsius when pressed.

## TW2 Protocol Series Installation Guide

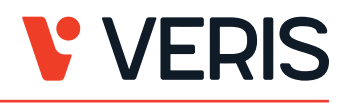

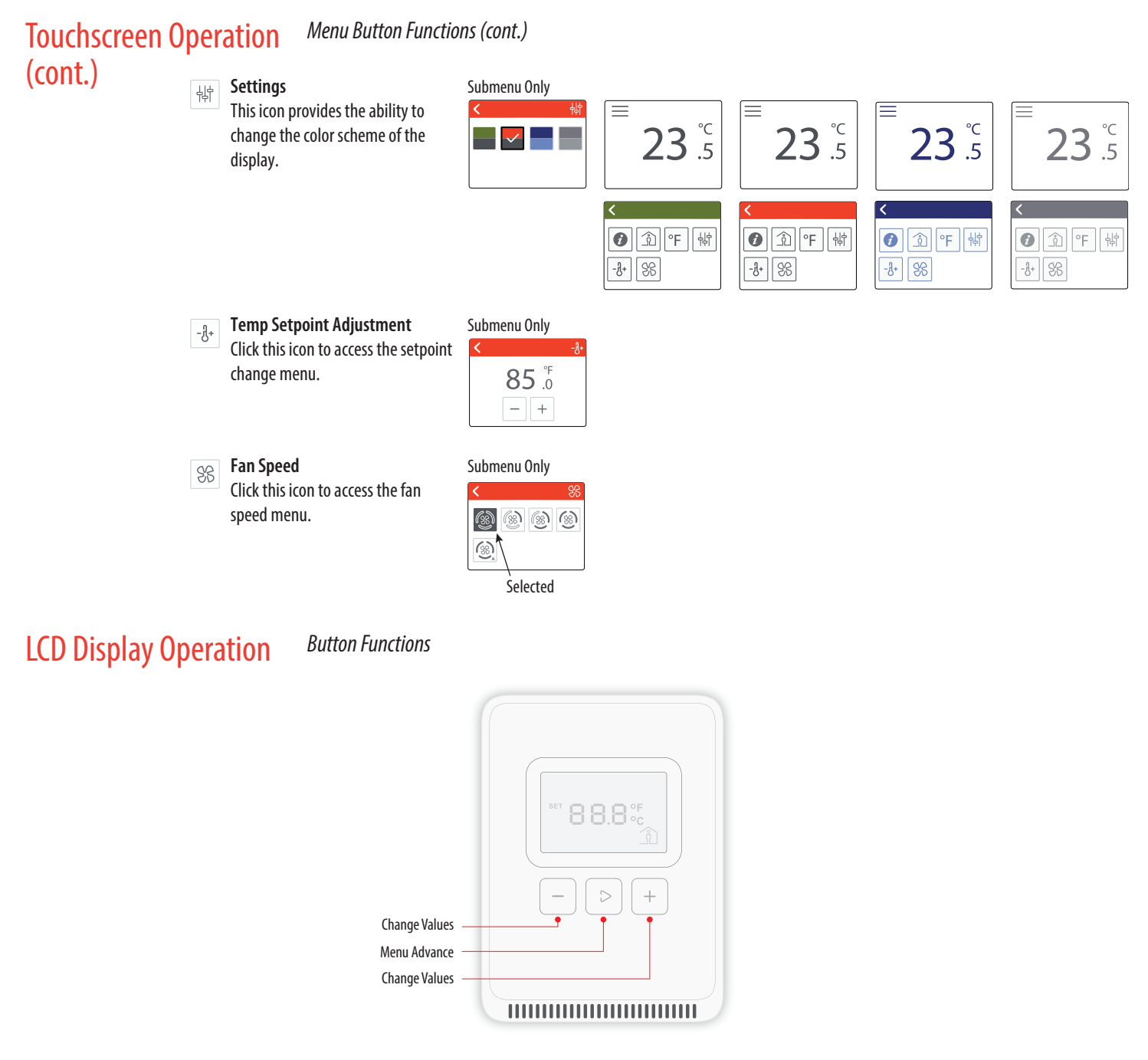

#### Display Icons

The main screen displays sensor values for room temperature or temperature setpoint and Celsius/Fahrenheit.

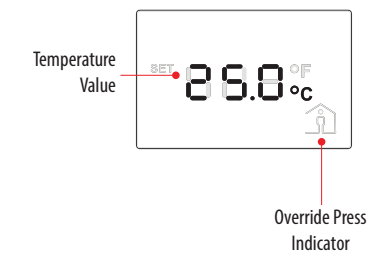

## TW2 Protocol Series Installation Guide

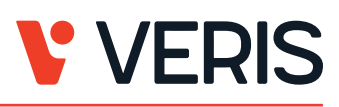

## **Setpoint Function**

**China RoHS** 

Compliance Information The Menu Advance button cycles between Temperature, Fan Speed setpoints and Celsius/Fahrenheit adjustment screens in order.

#### Temperature Setpoint Adjustment

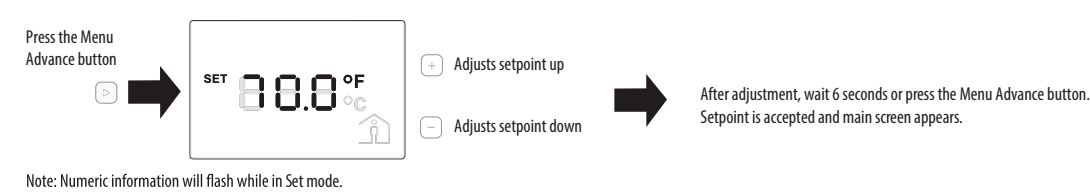

### Fan Speed Setpoint Adjustment

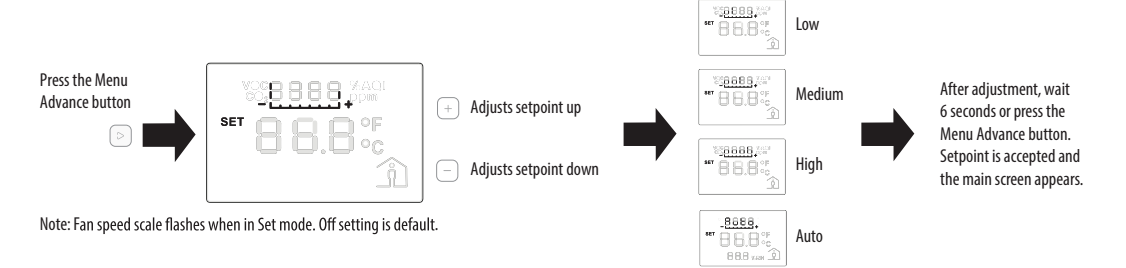

#### Changing Celsius and Fahrenheit Scales

The Menu Advance button cycles between Temperature, Fan Speed setpoints and Celsius/Fahrenheit adjustment screens in order.

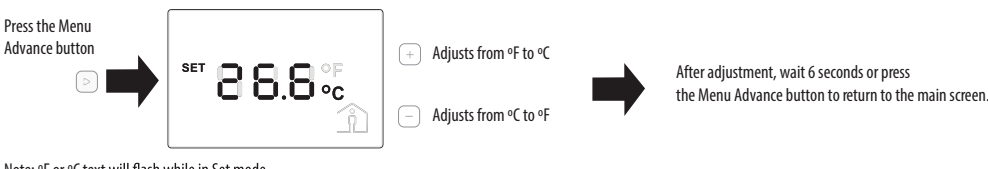

### Note: °F or °C text will flash while in Set mode.

#### Occupied/Override Button

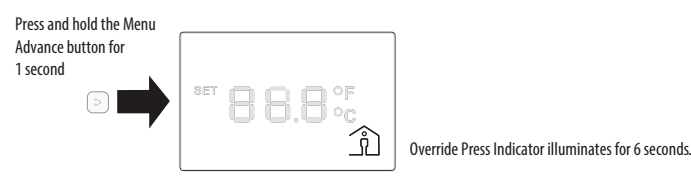

### Environment-Friendly Use Period (EFUP) Table

| 部件名称 有害物质 - Hazardous Substances |        |        |        |               |                    |              |
|----------------------------------|--------|--------|--------|---------------|--------------------|--------------|
| Part Name                        | 铅 (Pb) | 汞 (Hg) | 镉 (Cd) | 六价铬 (Cr (VI)) | <b>多溴</b> 联苯 (PBB) | 多溴二苯醚 (PBDE) |
| 电子件<br>Electronic                | х      | 0      | 0      | 0             | 0                  | 0            |

本表格依据SJ/T11364的规定编制。

O:表示该有害物质在该部件所有均质材料中的含量均在GB/T 26572规定的限量要求以下。

X:表示该有害物质至少在该部件的某一均质材料中的含量超出GB/T 26572规定的限量要求。

(企业可在此处,根据实际情况对上表中打 ×:的技术原因进行进一步说明。)

#### This table is made according to SJ/T 11364.

O: indicates that the concentration of hazardous substance in all of the homogeneous materials for this part is below the limit as stipulated in GB/T 26572.

X: indicates that concentration of hazardous substance in at least one of the homogeneous materials used for this part is above the limit as stipulated in GB/T 26572

#### Z000057-0B